#### **Getting an Animoto Educator Account**

1. Go to <u>www.animoto.com</u> and click on SIGN UP.

2. Choose SIGN UP WITH EMAIL.

• Use your district Google account.

3. Go to animoto.com/education/classroom.

4. Click on APPLY NOW.

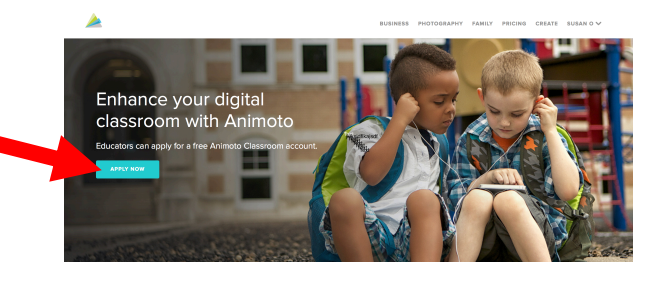

- 5. Fill in all of the required fields.
  - Approval is immediate. Pro promo code is

emailed to you.

#### Hi Susan,

We're happy to let you know that we've granted you one year of an Animoto Classroom Plus account!

Here's the student promotion code you'll need to activate your students' accounts. You can use this code to create up to 50 accounts for your students and colleagues. However, please make sure that your students don't provide any personally identifiable information to Animoto at any time, and that they're at least 31 years of age or older. You're solely responsible for supervising your students' accounts in the classroom, and ensuring that they comply with the Animoto for Education Terms of Use.

|                                                                       | Sight up for free                                           |  |  |
|-----------------------------------------------------------------------|-------------------------------------------------------------|--|--|
| Already have an account? L                                            |                                                             |  |  |
|                                                                       | SIGN UP WITH FACEBOOK                                       |  |  |
|                                                                       | or                                                          |  |  |
| EMAIL                                                                 |                                                             |  |  |
|                                                                       |                                                             |  |  |
|                                                                       |                                                             |  |  |
| FILL NAME<br>FIRST Last                                               | Sh                                                          |  |  |
| FULL NAME FIrst Last PASSWORD                                         | Sh                                                          |  |  |
| FULL NAME FIRST Last PASSWORD WHAT CAN WE HELP Y                      | Sh<br>ou wake videos Fort                                   |  |  |
| FULL NAME FIRST Last PASSWORD WHAT CAN WE HELP Y Personal Use         | Sh<br>DU MAKE VIDEOS FORT<br>O Photography                  |  |  |
| FUL NAME FIRST Last PASSWORD WHAT CAN WE HELP Y Personal Use Business | Sh<br>OU MAKE VIDEOS FORF<br>O Pho Photography<br>Education |  |  |

| Educa          | ation Application |
|----------------|-------------------|
|                |                   |
| YOUR NAME      |                   |
| YOUR SCHOOL    |                   |
| GRADES YOU TE  | ACH               |
| SUBJECTS YOU 1 | TEACH             |
| YOUR SCHOOL E  | MAIL ADDRESS      |
| CLASS WEBSITE  | BLOG              |
|                |                   |

Your student promotion code: 3-

NOTE: This code will expire a year from your account approval date, and once it does, you'l need to re-submit your application. You can check the status of your account at any time by viewing your account settings.

## **<u>Creating Student Accounts</u>**

### 1. Register for a free Gmail account.

This email account is important because it's where you'll get all emails related to your students' Animoto accounts. These accounts will not be linked in Animoto itself. In your new Gmail account, you'll get communications from Animoto, including notifications when videos are complete and password reset notifications. In that way, you can see what videos students have completed and keep an eye on their activity.

## 2. Create alias emails for your students.

You won't actually be creating an email address for each student — just a variation on your master email address. Gmail ignores any letters and numbers you add after a plus

sign. But Animoto's system thinks each of these aliases is a unique email. So if you add a plus sign to your Gmail address (like this: **yourusername+alias@gmail.com**), you'll be able to create up to 50 student accounts without checking 50 different email addresses.

|   | A         | В          | с                                         |
|---|-----------|------------|-------------------------------------------|
| 1 | Last Name | First Name | Email Alias                               |
| 2 | Black     | Michael    | mrssmithenglishclass+student1@gmail.com   |
| 3 | Brown     | Fred       | mreemithenglishelase + student2@gmail.com |
| 4 | Johnson   | Amber      | mrssmithenglishclass+student3@gmail.com   |
| 5 | Jones     | Carl       | mrssmithenglishclass+student4@gmail.com   |
| 6 | Lee       | Josh       | mrssmithenglishclass+student5@gmail.com   |
| 7 | Smith     | Jane       | mrssmithenglishclass+student6@gmail.com   |
| 8 | Taylor    | Julia      | mrssmithenglishclass+student7@gmail.com   |
| 9 | Williams  | Sarah      | mrssmithenglishclass+student8@gmail.com   |

- 3. Create Animoto accounts for your students using the alias emails.
- 4. Log into the accounts and add pro promo code in the account profile.

C Redeem a promo code If you have received a promotional code, you can redeem it here.

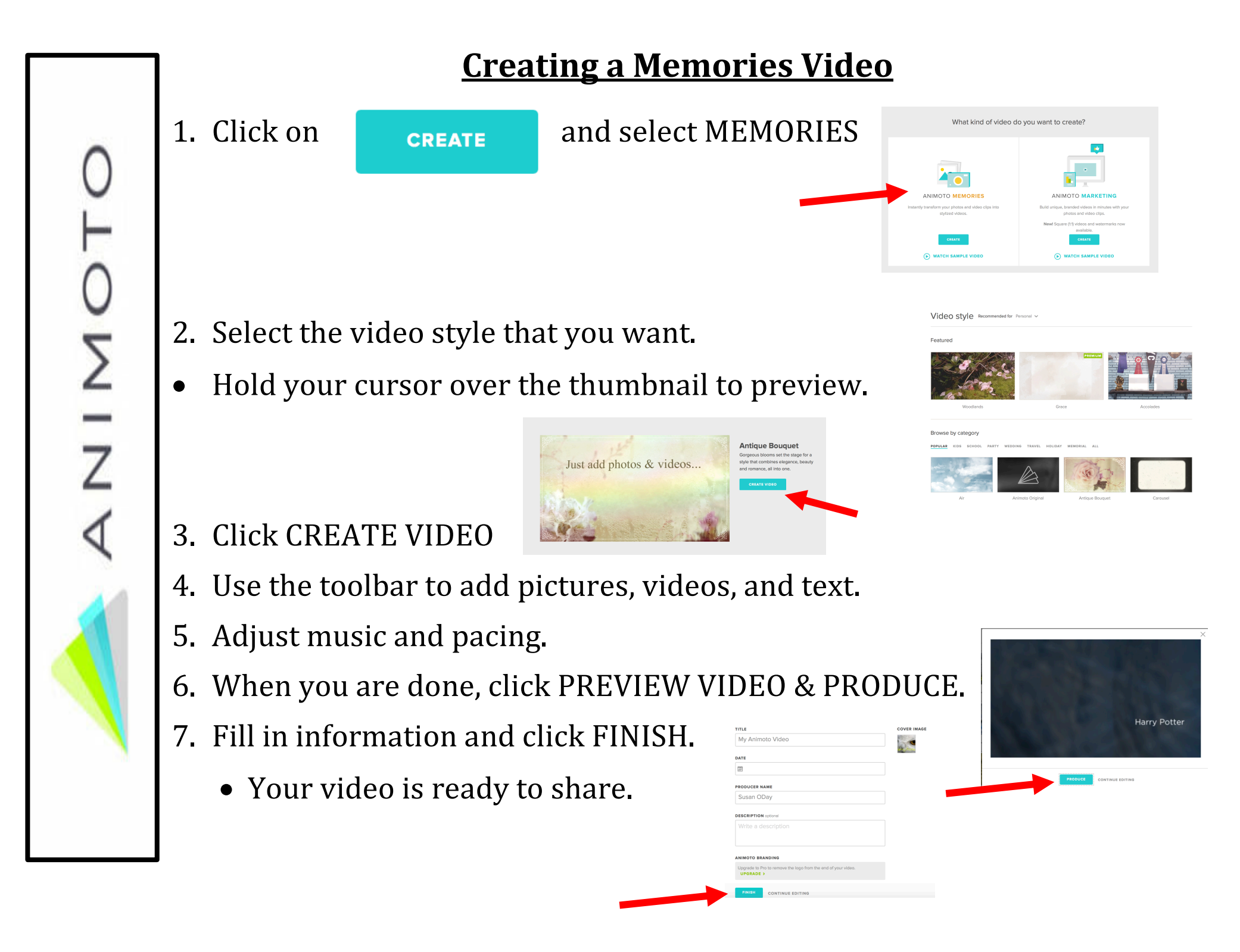

# **Animoto Memories Workspace**

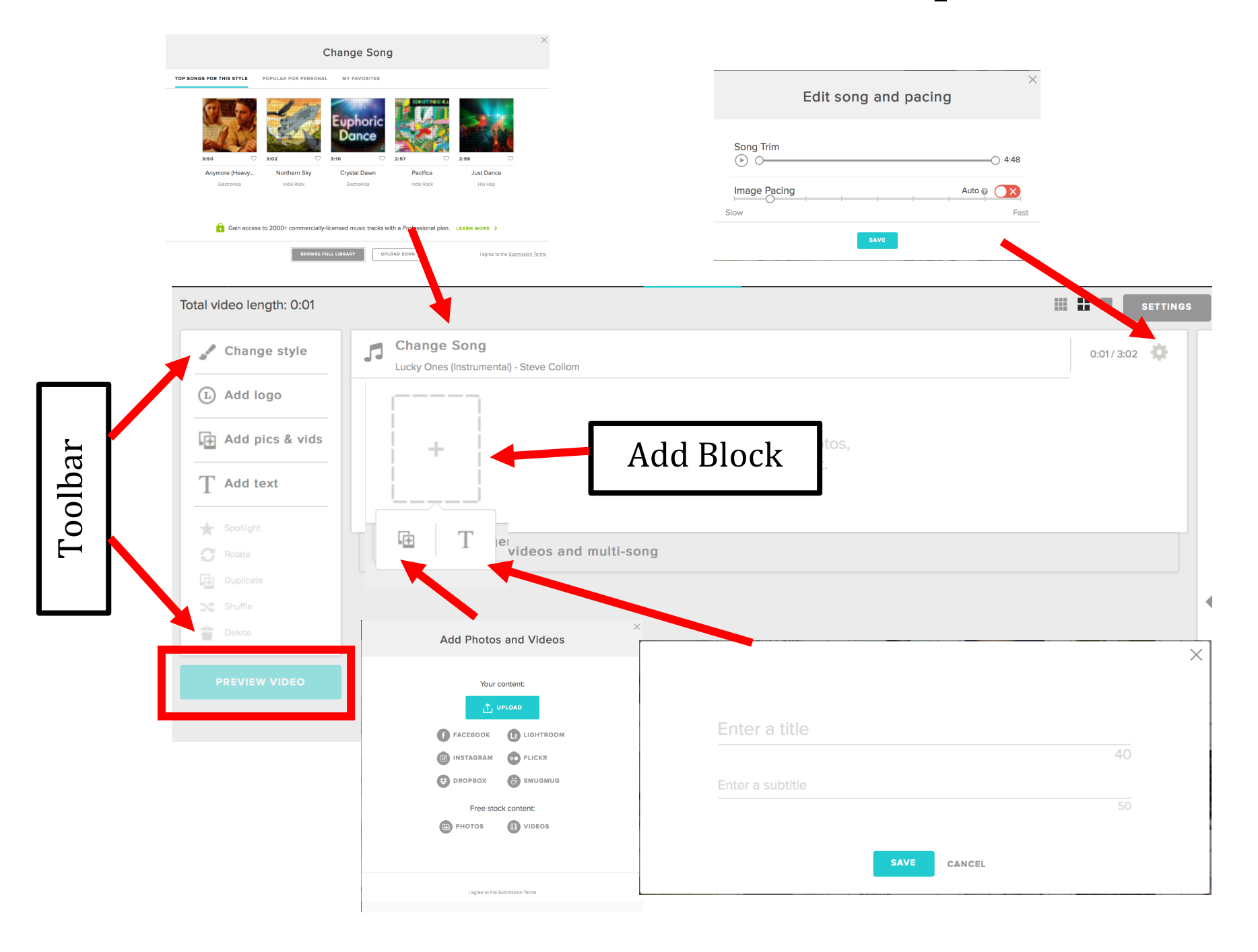

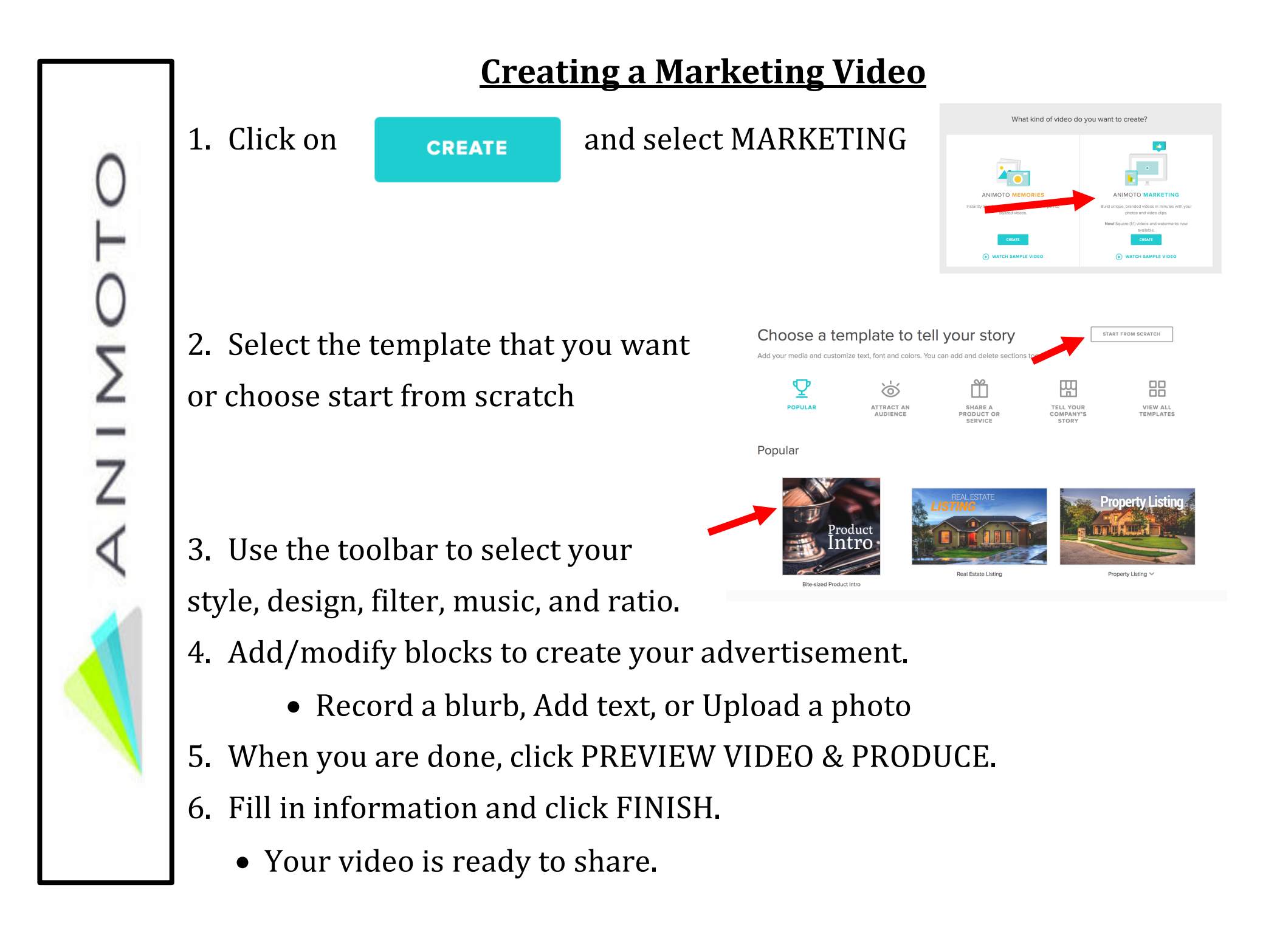

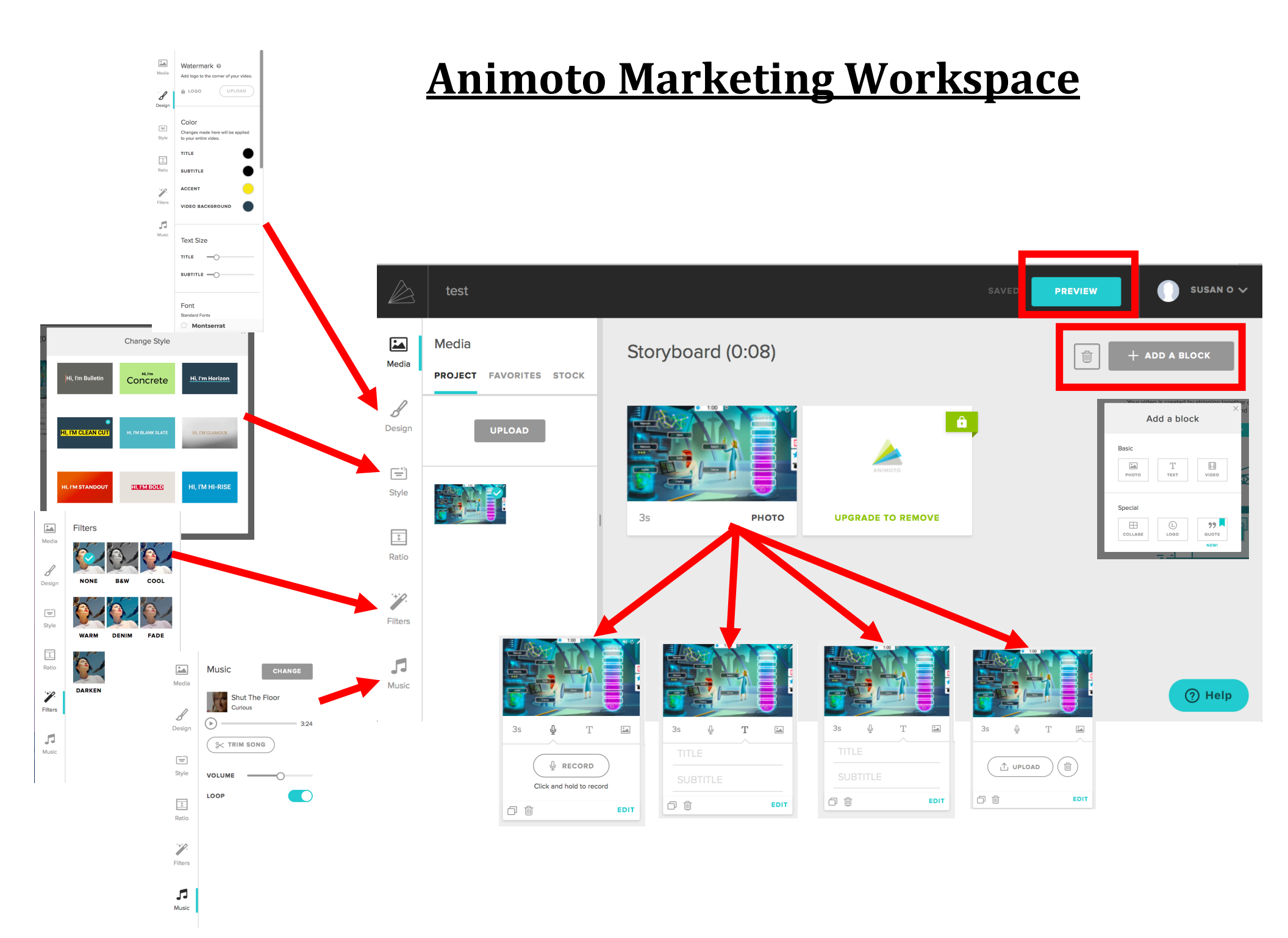

# **Sharing Options**

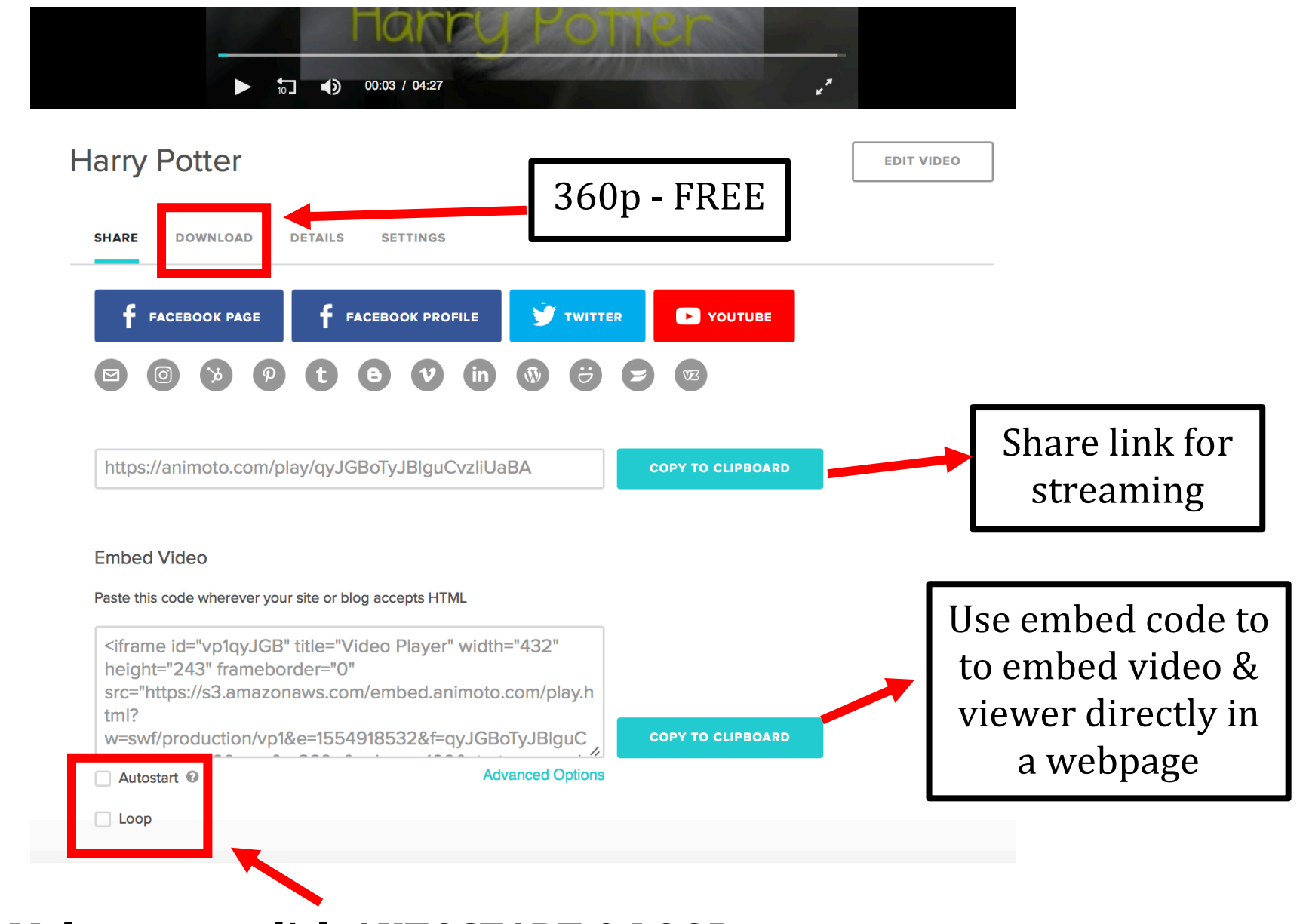

Σ

Ζ